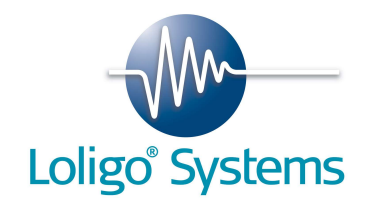

## **Quick Guide for AutoSwim**

- 1. Download the installation file from the homepage: <u>www.loligosystems.com/downloads</u>
- 2. Run the installation program. Follow the instructions on the screen and then restart the PC.
- 3. Connect the green (wibu) copy protection dongle to a USB port on the PC.
- 4. Start the AutoSwim program and click *Settings* to verify that all DAQ-BT devices paired with the PC are also listed in AutoSwim.
- 5. Click *Calibration* to calibrate each swim tunnel/DAQ-BT.

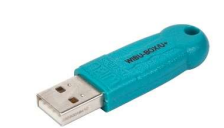

| ≡ Settings            |      |                 |       |
|-----------------------|------|-----------------|-------|
| Device setup          |      | Misc.           |       |
| Perform hardware scan | Scan | Reset settings  | Reset |
| Hardware found        |      | Open log folder | Open  |
| BTH-1208LS-5FA4       |      |                 |       |
| BTH-1208LS-973E       |      |                 |       |
|                       |      |                 |       |
|                       |      |                 |       |
|                       |      |                 |       |

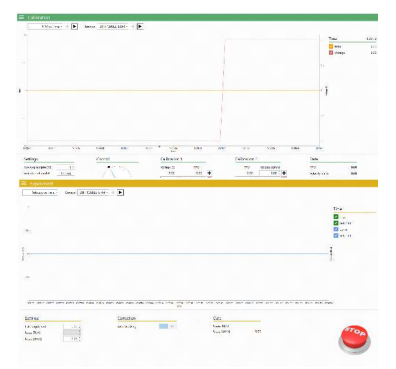

- 6. Click *Experiment* to start operating the swim tunnel motor.
- 7. Click *Log* to create a data file and start logging data from a swim tunnel. Please note that each data file logs data from one swim tunnel only.